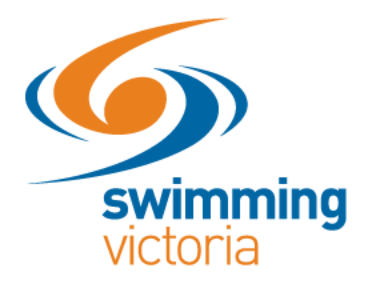

## HOW DO I SEARCH MY CHILD'S RESULTS?

1. Log into Swim Central and unlock your family by clicking on the your locked profile image and entering your family pin.

| My Family |                               | Edit 🔒 Horne 🔒 💊 |
|-----------|-------------------------------|------------------|
|           | Blackman<br>My Family Group   |                  |
|           |                               |                  |
|           | Jen                           |                  |
|           |                               |                  |
|           | Sarah Joey Christo<br>Members | pher             |
|           |                               |                  |

2. As the guardian, go to your homepage by clicking on your profile image.

| My Family |                 |      |             | Edit 🌆 Home 🜒 🔕 |
|-----------|-----------------|------|-------------|-----------------|
|           | Blackman        |      |             |                 |
|           | My Family Group |      |             |                 |
|           | Dependants      | Jen  |             |                 |
|           |                 |      |             |                 |
|           | Sarah           | Joey | Christopher |                 |
|           | Members         |      |             |                 |
|           |                 |      |             |                 |

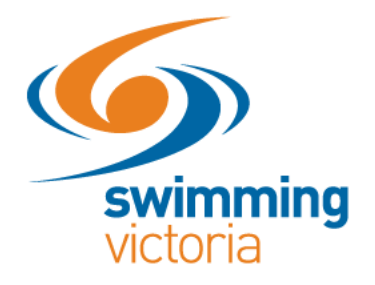

3. From your homepage, click on the orange family setup button

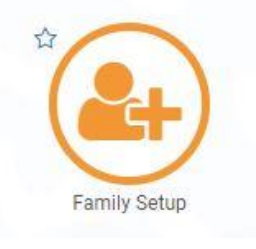

4. Click on the dependant whose results you would like to view and go into their profile by clicking the smaller profile icon that appears.

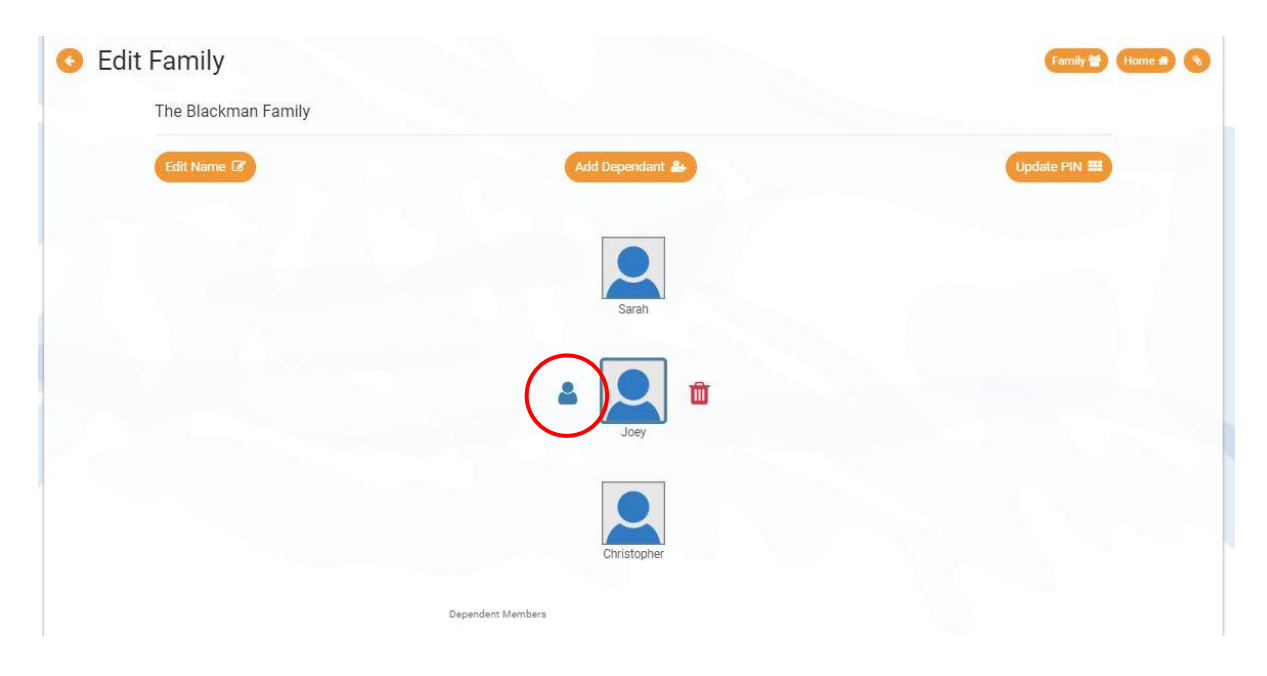

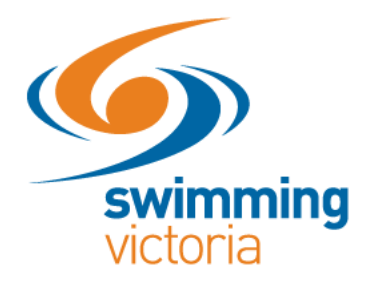

5. You will be taken to their My Profile page. From here, navigate to their homepage by clicking on their profile image that is partially covered by an incognito image in the top left-hand corner.

| My Pro | file                            |           | Account  Home |
|--------|---------------------------------|-----------|---------------|
|        | Identity                        |           |               |
|        | First Name                      | Last Name |               |
|        | Joey                            | Creed     |               |
|        | Date of Birth                   | Gender    |               |
|        | 03-08-2011                      | Male      |               |
|        | Disability Status               |           |               |
|        | ×                               |           |               |
|        |                                 |           | Edit 📝        |
|        |                                 |           |               |
|        |                                 |           |               |
|        | Address                         |           |               |
|        | Postal                          |           |               |
|        | Postal Same as Personal Address |           |               |
|        | ×                               |           |               |
|        |                                 |           | _             |

6. Visit the orange Results button on your dependant's homepage to view their results.

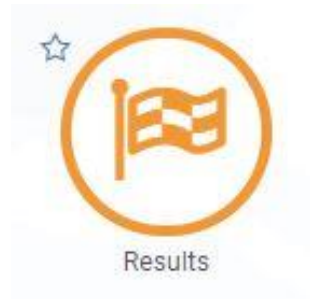